## SUGGERIMENTI PER LA RESTITUZIONE DEI COMPITI NELLE AULE VIRTUALI

TENUTO CONTO CHE SAREBBE IMPOSSIBILE CORREGGERE TUTTE LE ATTIVITA', QUANTO SEGUE È UTILIZZABILE NEL CASO SIA NECESSARIO EFFETTUARE QUALCHE "VERIFICA". PER LA MAGGIOR PARTE DELLE ATTIVITA' POTREBBE ESSERE UTILIZZATA LA MODALITA' DI AUTOCORREZIONE/AUTOVALUTAZIONE DANDO AGLI ALUNNI SCHEDE

DI AUTOCORREZIONE UTILI PER AVERE L'ESITO DELL'ATTIVITA' SVOLTA.

\_\_\_\_\_

Gli alunni inviano i compiti ai docenti caricandoli NELL'AULA VIRTUALE in MATERIALI, qui il docente, cliccando su **MATERIALI STUDENTI** li può **VISUALIZZARE** e quindi scaricare nel device per la correzione.

|                                    |        |              | <u> </u> |         |      |           |            |                |                   |
|------------------------------------|--------|--------------|----------|---------|------|-----------|------------|----------------|-------------------|
| Configura                          | Gruppi | Progetto     | Planner  | Lezioni | Test | Materiali | Live forum | Messaggi       | le mie aule       |
| Materiali condivisi aula Classe 3A |        |              |          |         |      |           |            |                |                   |
|                                    |        |              |          |         |      |           | Mate       | riali studenti | <b>H</b><br>Nuovo |
|                                    |        | Condivisi da |          |         |      |           |            |                |                   |
| RELIGIONE CATTOLICA -              | ABRAMO |              |          |         |      |           | Modi       | fica/Aggiungi  | Rimuovi           |

Cliccando su **CONDIVIDI CON L'AULA** il compito sarà visibile a tutta la classe.

| CLASSEV/IVA                      | Aula v                                                                                                    | irtuale                         | ?                   | 43383349 📩 | Esci  |
|----------------------------------|----------------------------------------------------------------------------------------------------|---------------------------------|---------------------|------------|-------|
|                                  |                                                                                                    |                                 |                     |            |       |
| Approvazione i                   | nateriali studenti                                                                                                    |                                 |                     | ×          |       |
|                                  | Gestione dei materiali caricati dagli studenti<br>I materiali approvati saranno visibili da tutti gli utenti del gruppo |                                 |                     |            |       |
| Matematica<br>Caricato da: DI    |                                                                                                    | Visualizza Condividi con l'aula | <b>X</b><br>Elimina | <u> </u>   | •     |
| <b>Inglese</b><br>Caricato da: Ը | -nia                                                                                                    | Visualizza Condividi con l'aula | <b>X</b><br>Elimina | studenti   | Nuovo |

Per ovviare alla pubblicazione, e quindi dare un feedback agli alunni rispetto all'esito del compito/attività, è possibile caricare il file nella voce del menù **DIDATTICA/MATERIALE PER LA DIDATTICA**.

Cliccando su è possibile creare una cartella nominandola con il nome dell'alunno, condividerla con lui e caricare in essa, ogni volta che è necessario, il compito corretto, con questa procedura il file sarà visibile solo all'interessato.

## QUESTA LA PROCEDURA:

Cliccando su si apre questa finestra, su **ARGOMENTO** scriviamo **il NOME E IL COGNOME DELL'ALUNNO E IL NOME DELLA DISCIPLINA O DEL DOCENTE CHE RESTITUISCE**, in questo modo abbiamo creato una repository che conterrà tutti i compiti dell'alunno rispetto a una disciplina/docente. Ogni qualvolta che dobbiamo

allegare un nuovo documento clicchiamo su File

| CLASSEV/IVA     | Didattica multimediale | ?       | 43383349 📸 | Esc |  |
|-----------------|------------------------|---------|------------|-----|--|
| Nuovo argomento |                        |         |            | ×   |  |
| C Argomento     |                        |         |            |     |  |
| Materiali       |                        |         |            | -   |  |
|                 |                        |         |            |     |  |
|                 |                        |         |            |     |  |
| File            |                        |         |            |     |  |
|                 |                        |         |            |     |  |
|                 |                        |         |            |     |  |
| Link            |                        |         |            |     |  |
|                 |                        |         |            |     |  |
|                 |                        |         |            |     |  |
| Testo           |                        |         |            |     |  |
|                 |                        |         |            | •   |  |
|                 |                        | Annulla | Conferm    | ia  |  |
|                 |                        |         |            |     |  |

Completato il caricamento questo sarà quanto abbiamo creato.

IMPORTANTE: nella cartella che abbiamo creato possiamo allegare più file, per cui una volta creata, utilizziamo sempre quella per restituire i compiti.

| CLASSE   | VIVA                         | Didattica multimediale |             |                 |           | 43383349 📩 | Esci          |
|----------|------------------------------|------------------------|-------------|-----------------|-----------|------------|---------------|
| Cerca    | Cerca                        | Condivisi              | Compiti     | Registro Voti   | Agenda    | Didattica  | le mie classi |
|          |                              | Mat                    | teriale per | la didattica    |           | vo         | Cestino       |
| <b>N</b> | GABRIELE - RESTITUZIONE STOP | RIA                    |             | Modifica Condiv | di Allega |            | Elimina       |

ALTRI SUGGERIMENTI (che forse potrebbero tornare utili:

nell'assegnare i compiti se lo si fa su un documento word gli alunni potrebbero eseguirlo con due modalità:

- Scaricare il file (cosa necessaria per poterlo visualizzare) e salvarlo sul proprio dispositivo, quindi completarlo e inviarlo nella sezione AULA VIRTUALE sezione MATERIALI;
- 2. Visualizzare il compito ed eseguirlo sul quaderno, fotografare le pagine e inviarle come immagini.

## PER LA CORREZIONE:

- 1. nei file di word si può operare direttamente nel documento e rinviarlo all'alunno;
- 2. per fare la correzione dei file in .jpg si può utilizzare PAINT O PAINT 3D e correggere;
- per i file in PDF, se dal proprio Pc non si ha la possibilità di aprirli in word, si possono modificare utilizzando programmi online gratuiti <u>https://tools.pdf24.org/it/</u> (ce ne sono anche altri)

QUESTE SONO SOLO DELLE INDICAZIONI, STIAMO TUTTE SPERIMENTANDO, SE CI SONO ALTRI SUGGERIMENTI CONDIVIDIAMOLI!!!